# Visma personalskjema

## Brukarrettleiing for Askvoll kommune

# Elektronisk registering av fråvær, ferie og timeføring i Visma

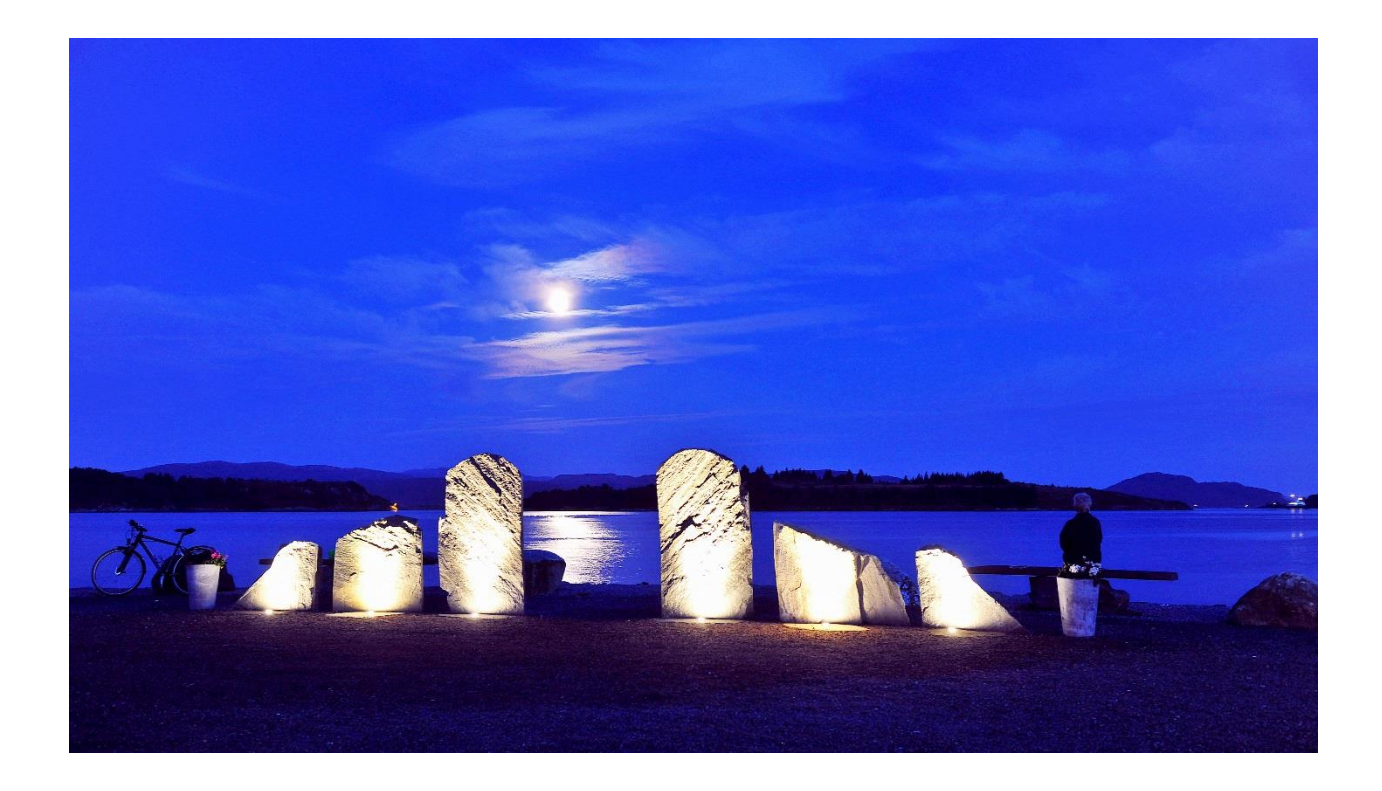

Ferie og fråvær på web – brukardokumentasjon

## Innhald

| Pålogging i Visma          | 3    |
|----------------------------|------|
| Generelt                   | 4    |
| Registrere fråvær:         | 5    |
| Registrer/søk om ferie:    | 8    |
| Registrer timar/timeføring | 9    |
| Saksgang                   | . 10 |

Tilsett i Askvoll kommune har ei eiga «nettside» med tilgang til opplysningar om person- og løn som er registrert i lønssystemet. Via denne sida kan du og sende inn ferieønskjer, eigenmelding og permisjonssøknader for stillingar som ikkje er i turnus eller som folkevald.

## Pålogging i Visma

| Qskvoll | Intranett         |          |            |              | S        | Søk i alt |              | Q       |               |                          |                  |
|---------|-------------------|----------|------------|--------------|----------|-----------|--------------|---------|---------------|--------------------------|------------------|
| Intrane | t Askvoll kommune | Kvalitet | Meld avvik | Kursportalen | Prosjekt | Rom       | For tilsette | Mi side | Finn tilsette | Lønsforhandlingsportalen | INTERNUTLYSINGAR |
|         |                   |          |            |              |          |           |              |         |               |                          |                  |

Vel Visma «Mi Side» for pålogging

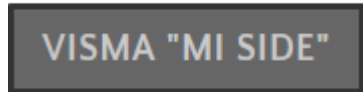

Eller du kan klikke på/kopiere denne lenkja: https://vismaaskvoll.sysikt.no/enterprise

| Passord |         |
|---------|---------|
|         | Lona nă |

Du får opp innloggingssida til Visma og skriv inn brukarnamn og passord

Du får oppatt same biletet, men «Logg på» er bytta ut med «Send». Legg inn e-postadressa di og klikk «send». Alle som har kommunal e-postadresse er registrert med denne, for dei som ikkje har kommunal adresse og har oppgitt privat e-post, vert denne inngangsporten til nettsida.

Følg instruksjonane i e-postane og på skjermen.

OBS! Du får først ein e-post som du skal verifisere. Deretter få du ein e-post med eit passord du kan logge deg på med —> Når du loggar deg på med det tilsendte passordet, må du endre passord.

TIPS! Får du feilmelding har du kanskje brukt feil e-postadresse – ta kontakt med løn/personal viss du er i tvil om kva adresse vi har registrert på deg

Klikk på «Glemt brukernavn/passord?»

Etter pålogging kjem du til «heimesida» di Meg selv

Under fana «Meg selv» har du tilgang til

- Personalia
- Personalskjema
- Pårørande
- Kompetanse for tida ikkje i bruk
- Dokumenter lønnslippar/forhandlingsbrev/oppfølgingsplan ved sjukmelding
- Søknader for tida ikkje i bruk
- Reiserekningar sjå eigen dokumentajon

#### Personalia

Her sjekkar du om opplysningar om deg i systemet er korrekte. Du kan korrigere dette ved å trykke på den blå pennen oppe til høgre – du kjem då inn i eit redigeringsbilde.

#### Personalskjema

Ferie, fråvære og timar skal registrerast her.

Du kjem inn i eit oppstartsbilde. Kalenderen i oppstartsbildet gir eit godt oversyn over registrert fråvære.

#### Pårørande

Barn under 13 år må registrerast med namn og fødeselsdato under pårørande for å kunne nytte Eigenmelding sjukt barn ved fråværsmelding på Visma. Merk at felta for Kronisk sjuk og Eineforsørgar berre kan redigerast av leiar. Vedtak om kronisk sjukdom frå NAV blir registrert av løn.

#### Kompetanse

For tida ikkje i bruk

#### Dokumenter

Her blir lønnsslippar, forhandlingsbrev (resultat etter avslutta lønsforhandling) og oppfølgingsplan ved sjukmelding og liknande arkivert. Lønnsslippen vil bli lasta opp kvar månad og vere tilgjegeleg i PDF-format. Hugs å bruke rullegardin for å velje «lønnslipp».

#### Søknader

For tida ikkje i bruk

#### Reiseregning

Visma.net Expens (elektronsisk reiseregning). Sjå eiga brukarrettleiing.

#### Generelt

Systemet er fullelektronisk, dvs. at du kan laste opp vedlegg (innkalling, invitasjon, kursprogram m.m.). OBS! Det skal ikkje lastas opp vedlegg som inneheld helseopplysninga.

Men, dokumentasjon skal leggast fram for nærmaste leiar før permisjon med løn vert innvilga.

NB! Skal ikkje nyttast for folkevalde

Klikk på Personalskjema for å registrere fråvær, ferie og timelister:

| Visma En   | terprise  | Hjem  | Meg selv    | Medar     | beidere  | eHandel     | Økonomi      |
|------------|-----------|-------|-------------|-----------|----------|-------------|--------------|
| Personalia | Personals | kjema | Pårørende K | ompetanse | Dokument | er Søknader | Reiseregning |
|            |           |       |             |           |          |             |              |

## Registrere fråvær:

| Visma Ent  | terprise Hjen  | Meg selv  | Medarbeidere     | Fakturaer       | Økonomi      | BI            |        |         | L      | Logg av |
|------------|----------------|-----------|------------------|-----------------|--------------|---------------|--------|---------|--------|---------|
| Personalia | Personalskjema | Pårørende | Kompetanse Dokum | nenter Søknader | Reiseregning |               |        |         |        |         |
| Kalender   | Liste          |           |                  |                 |              |               |        |         | Ny     | ×)      |
|            |                |           |                  | $\odot$         |              | DESEMBER 2017 |        | $\odot$ |        |         |
|            | Mandag         | ,         | Tirsdag          |                 | Onsdag       | Torsdag       | Fredag | Lørdag  | Søndag |         |
| 48         |                |           |                  |                 |              |               |        | 1       | 2      | 3       |

1.Trykk på «ny» - og vel fråvær for å registrere t.d. eigenmelding eller søkje om permisjon:

| Ny            | ~ |
|---------------|---|
| Ny timeføring |   |
| Nytt fravær   |   |
| Ny ferie      |   |

Du får opp ein kalendar saman med ei oversikt over dine siste fråvær:

| Visma Enterprise     | Hjem  | Meg se    | lv Medar   | rbeidere   | Fakturaer | Økonomi      | BI |   |              | Ŷø | Logg av |
|----------------------|-------|-----------|------------|------------|-----------|--------------|----|---|--------------|----|---------|
| Personalia Personals | kjema | Pårørende | Kompetanse | Dokumenter | Søknader  | Reiseregning |    |   |              |    |         |
|                      |       |           |            |            |           |              |    |   |              | Ny | ×       |
| Nytt fravær          |       |           |            |            |           |              |    |   |              |    |         |
| Dato fra og med      |       |           |            | 08.12.2017 |           |              |    | Ē | Siste fravær |    |         |
|                      |       |           |            |            |           |              |    |   |              |    |         |

2.Legg inn periode for fråværet:

| Nytt fravær       |                                   |   |
|-------------------|-----------------------------------|---|
| · Dato fra og med | 02.05.2018                        | Ē |
| • Til og med      | 02.05.2018                        |   |
| Зеізкар           | Askvoll kommune                   | ~ |
| Stilling          | ☑1 - Konsulent - Økonomiavdelinga |   |

Felt for selskap er ferdig utfylt, Askvoll kommune.

Dersom du har fleire stillingar, hak av for den/dei stillinga(/ne) fråværet gjeld:

| Nytt fravær     |                                   |         |
|-----------------|-----------------------------------|---------|
| Dato fra og med | 02.05.2018                        | i       |
| * Til og med    | 02.05.2018                        | <b></b> |
| *Selskap        | Askvoll kommune                   | ~       |
| Stilling        | ⊠1 - Konsulent - Økonomiavdelinga |         |

#### 3. Vel fråværskode:

| Nytt fravær                               |                                                                                                    |         |
|-------------------------------------------|----------------------------------------------------------------------------------------------------|---------|
| Dato fra og med                           | 02.05.2018                                                                                                    |         |
| Til og med                                | 02.05.2018                                                                                                    | <b></b> |
| * Selskap                                 | Askvoll kommune                                                                                                    | ~       |
| • Stilling                                | ☑1 - Konsulent - Økonomiavdelinga                                                                                                    |         |
| Fraværskode<br>Notat<br>Last opp dokument | Veig en   Eigenmelding   Eigenmelding kronisk sjuk   Barn og/eller barnepasser sjukdom u/10 dag   Omsorgspermisjon (14 dagar)   Velferdspermisjon med lønn   Velferdspermisjon med lønn   Velferdspermisjon i uden lønn   Velferdspermisjon i uden lønn   Velferdspermisjon uden lønn   Velferdspermisjon uden lønn   Velferdspermisjon uden non   Permisjon tillitsvalde u/løn   Offentlige verv u/løn   Offentlige verv u/løn   Utdanningspermisjon m/øn   Utdanningspermisjon u/løn   Kurs m/øn   Lelardagar   Seniordagar |         |

### Fråværskodar – sjå Askvoll kommune sitt permisjonsreglement

*Eigenmelding* – hovudtariffavtalen pkt 8.2.3.1 – inntil 8 dagar(kalendardagar) totalt 24 dagar pr.12 mnd periode

Eigenmelding kronisk sjuk - vedtak frå NAV - hugs kryss av eit av felta

**Barn og/eller barnepassar sjukdom u/10 dg** – sjå permisjonsreglementet. Gjeld ut det kalenderåret barnet fyller 12 år.

For å få opp liste over barn som ein har rett å eigenmeldingsdagar for, må desse vere registrert under pårørande.

Kryssar du av for kronisk sjuk skal det føreligge vedtak frå NAV som arbeidsgjevar skal ha. **Omsorgspermisjon (14 dg)** – hovudtariffavtalen – pkt 8.3.5

Velferdspermisjon m/løn – sjå pkt 5.1 i permisjonsreglementet, skriv i notatfelt kva søknaden gjeld, og legg ved nødvendig dokumentasjon jmf. permisjonsreglementet. Velferdspermisjon timar (under halvdag) eks. lege, tannlege, gravferd på under ½ dag m.m) -

sjå pkt 5.1 G i permisjonsreglement – skriv kva du skal i notatfelt og klokkeselett frå og til. **Velferdspermisjon u/løn** – sjå pkt 5 i permisjonsreglementet til andre velferdsføremål – notatfelt må fyllast ut både av arbeidstakar og leiar. Viktig at antal timar blir registrert i notatfeltet i tillegg til at leiar fyller ut trekkskjema timeløn for trekk i løn.

**Permisjon tillitsverv m/løn** – sjå pkt 5.2 i permisjonsreglementet – tillitsverv i arbeidstakarorganisasjon – dokumentasjon må leggast ved og notat felt fyllast ut. (her skriv du kva type møte/kurs det er)

*Permisjon tillitsverv u/løn* – sjå pkt 5.2 i permisjonsreglementet – når du ikkje fyller vilkåra for permisjon m/løn

*Off. verv m/løn* – sjå pkt 5.2 i permisjonsreglementet – politisk valde verv *Off.verv u/løn* – ved for eksempel meddommar i tingretten der dei betaler lønstrekk. *Eksamen lesedag* – sjå pkt 5.2.8 i permisjonsreglementet– inntil 2 dagar før eksamen *Utd.permisjon m/løn* – sjå pkt 5.2.7 i permisjonsreglementet – notat felt må fyllast ut, og evt. dokumentasjon leggast ved.

Utd.permisjon u/løn - sjå pkt 5.2.7 i permisjonsreglementet - notat felt må fyllast ut

**Anna fråvær utan løn under 14 dagar**– skriv trekkliste for timar/dagar. Notatfelt må fyllast ut både av arbeidstakar og leiar, og leiar skal skrive trekkliste for tal timar/dagar som skal trekkast i løn.

Følgande fravær/ferie skal ikkje registrerast i Enterprise WEB

- Sjukmeldingar
- Pleiepengar
- Permisjon med eller utan løn (utover 2 veke)
- Foreldrepermisjon/fedrekvote skjema som ligg i kvalitetshandboka
- 4. Grunngje fråvær i felt for notat og last opp eventuelle vedlegg (innkalling etc.):

| Nytt fravær       |                                   |        |
|-------------------|-----------------------------------|--------|
| - Dato fra og med | 02.05.2018                        |        |
| * Til og med      | 02.05.2018                        |        |
| * Selskap         | Askvoll kommune                   | $\sim$ |
| - Stilling        | ⊠1 - Konsulent - Økonomiavdelinga |        |
| * Fraværskode     | Velg en                           | $\vee$ |
| Notat             | Notat                             |        |
|                   |                                   |        |
|                   | 0/1000                            |        |

Du kan lagre meldinga og sende den seinare, eller sende melding til nærmaste leiar

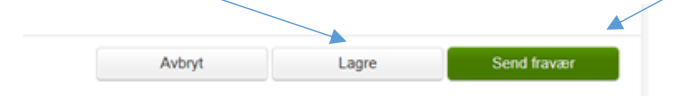

TIPS! Du kan ikkje endre meldinga etter at den er sendt. Viss du treng endre innsendt fråvær, be leiar om å «avvise» meldinga. Lagra og «avviste» meldingar finn du under «liste» og «oppgåver» - her kan du redigere meldinga

| Visma Enter  | prise    | Hjem     | Meg s     | elv  | Medar    | beidere |
|--------------|----------|----------|-----------|------|----------|---------|
| Personalia P | ersonals | kjema i  | Pårørende | Kor  | mpetanse | Dokume  |
|              |          |          |           |      |          |         |
| Kalender     | Liste    |          |           |      |          |         |
|              |          |          |           |      |          |         |
| Oppgave      | er       | Saksgang |           | Alle |          |         |

## Registrer/søk om ferie:

| Visma Ent  | terprise Hjen  | Meg selv  | / Medar    | beidere    | Fakturaer | Økonomi      | BI            |        |         |     | £   | Logg av |
|------------|----------------|-----------|------------|------------|-----------|--------------|---------------|--------|---------|-----|-----|---------|
| Personalia | Personalskjema | Pårørende | Kompetanse | Dokumenter | Søknader  | Reiseregning |               |        |         |     |     |         |
| Kalender   | Liste          |           |            |            |           |              |               |        |         | -   | Ny  | ~       |
|            |                |           |            | (          | D         |              | DESEMBER 2017 |        | $\odot$ |     |     |         |
|            | Mandag         | )         | Tirse      | dag        |           | Onsdag       | Torsdag       | Fredag | Lørdag  | Søn | dag |         |
| 48         |                |           |            |            |           |              |               |        | 1       | 2   |     | 3       |

1. Trykk på «ny» - og vel ferie:

| Ny            | ~ ) |
|---------------|-----|
| Ny timeføring |     |
| Nytt fravær   |     |
| Ny ferie      |     |

2. Legg inn ønskjer for ferie – dato frå og til (saldo finn du på sida):

| Ny ferie         |       |       |    |    |         |         |    |                     |                                                   |    |
|------------------|-------|-------|----|----|---------|---------|----|---------------------|---------------------------------------------------|----|
| *Dato fra og med | 22.02 | .2018 |    |    |         |         |    | Ferie               | 9 2018                                            |    |
| * Til og med     |       |       |    |    | $\odot$ | Pliktig | je | 25                  |                                                   |    |
| *Selskap         | ma    | ti    | on | to | fr      | ø       | sø | + til go<br>+ ersta | ode fra forrige år<br>tatning                     | 0  |
| * Feriedager     |       |       |    | 1  | 2       | 3       | 4  | + forsk<br>- avgit  | ;kudd/- overføring neste år<br>itt til forrige år | 0  |
| * Hovedstilling  | 5     | 6     | 7  | 8  | 9       | 10      | 11 | - ferie             | som utbetales                                     | 0  |
| Notot            | 12    | 13    | 14 | 15 | 16      | 17      | 18 | - brukt<br>Søkt/ik  | it og godkjent<br>ikke behandlet                  | 0  |
| Notat            | 19    | 20    | 21 | 22 | 23      | 24      | 25 | Til dis             | posisjon                                          | 25 |

3. Lagre søknaden om ferie (for å sende seinare), eller send ferie til næraste leiar:

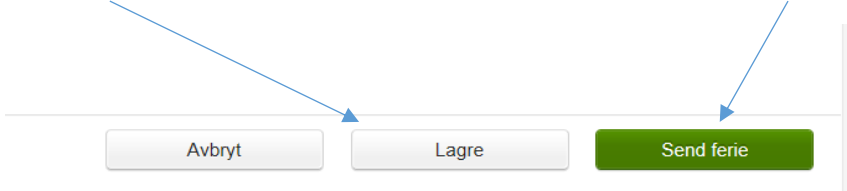

#### OBS!

<u>Deltidstilsette</u> må og legge inn fridagar som ferie i ei ferieveke, slik at ferierekneskapen blir korrekt. Døme: 40% stilling, arbeidar måndag og onsdag  $\rightarrow$  Ved ferie desse to dagane må heile veka reigstrerast som ferie.

<u>Undervisningspersonale</u> – her skal berre den 6. ferieveka for dei som er over 60 år registrast av den tilsette. Dei resterande 5 vekene som avviklast i juli vert lagt inn av løn/personal

Du finn søknaden som er lagra, men ikkje sendt, på fana «Liste» og vel «Oppgaver»:

| Visma Enterprise Hjem Meg se        | elv Medarbeidere Fakturaer     | Økonomi Bl   |                        |           | £  | Logg av |
|-------------------------------------|--------------------------------|--------------|------------------------|-----------|----|---------|
| Personalia Personalskjema Pårørende | Kompetanse Dokumenter Søknader | Reiseregning |                        |           |    |         |
| Kalender                            |                                |              |                        | -         | Ny | v       |
| Oppgaver Saksgang                   | Alle                           |              | Alle Timelister Fravær | Ferie     |    |         |
| Selskap                             | Skjema                         | Status       | Periode                | Opprettet |    | $\odot$ |
|                                     |                                |              |                        |           |    |         |

## Registrer timar/timeføring

| Visma Ent  | ərprisə Hjem Megiselv Me          | darbeidere eHandel Økonom       |        |            |        |        | 🛞 🔏 Logg av |
|------------|-----------------------------------|---------------------------------|--------|------------|--------|--------|-------------|
| Personalia | Personalskjema Pårørende Kompetan | se Dokumenter Søknader Reisereg | ning   |            |        |        |             |
| Kalender   | Liste                             |                                 |        |            |        |        | Ny v        |
|            |                                   | 0                               |        | APRIL 2018 |        | 0      |             |
|            | Mandag                            | Tirsdag                         | Onsdag | Torsdag    | Fredag | Lørdag | Søndag      |
| 13         |                                   |                                 |        |            |        |        | 1           |

#### 1. Trykk på knappen «Ny» og vel Ny timeføring

| Ny            |  |
|---------------|--|
| Ny timeføring |  |
| Nytt fravær   |  |
| Ny ferie      |  |

2. Legg inn dato timane skal førast på og vel stilling ved fleire stillingar

| Ny timeføring        |                                                                                                  |                       |
|----------------------|--------------------------------------------------------------------------------------------------|-----------------------|
| - Dato<br>- Selsitap | 26.04.2018<br>Asilvoi lionmune                                                                   |                       |
| *Stilling            | 1 - Konsulent - Okonomiavdelinga                                                                 | v                     |
| -sxyema<br>Notat     | Veg en<br>Overd üchelang<br>Timeten ekta 37 Sivele<br>Timeten vika 77 Sivele<br>Timeten 375 Vele |                       |
| Godkjenner           | anoo                                                                                             |                       |
| /                    |                                                                                                  | Avbryt Lagre og Litik |

3. Vel riktig timeskjema

4. Det er viktig å fylle ut alle felt som er merka med rød stjerne<sup>\*</sup>. I notatfeltet skal det skrivast kven ein er vikar for , eller kvifor ein har jobba overtid og liknande. Sjå instruksar nedst til venster for det skjemaet du vel.

5. Trykk «Lagre og lukk» når du er ferdig.

6. Når du er ferdig med heile timelista og ønskjer å sende den inn til utbetaling, må du inn på fana **«Liste»** og trykke **Send**.

| Oppgaver Saksgang Alle Timelèter Fraver Ferie   Selskap Skjema Status Periode Opprettet   1 Overtid Itoke levert 2 mai 2018 02.62.01 | Kalender Liste   |                             |             |                         |            |
|----------------------------------------------------------------------------------------------------|------------------|-----------------------------|-------------|-------------------------|------------|
| Status Periode Oppreter   1 Overtid Non-levent 2 mai 2018 0.2 05 2012                                                                | Oppgaver Saksgan | Alle                        | Alle        | Timelister Fravær Ferie |            |
| 1 Overlid Hole levert 2 mai 2018 02.05.2016                                                                                          | Selskap          | Skjema                      | Status      | Periode                 | Opprettet  |
|                                                                                                    | 1                | Overtid                     | Ikke levert | 2 mai 2018              | 02.05.2018 |
| 1 Timelann eksta 37,5 tveke likke levert 26 april 2018 26.04.2015                                                                    | 1                | Timelønn ekstra 37,5 t/veke | Ikke levert | 26 april 2018           | 26.04.2018 |

Nedst på timelista er det og mogleg for å redigere og ta utskrift. Når du trykker «Send» (grøn knapp nedst), vil timelista gå i saksgang til leiar.

| Rediger | Skriv ut | Splitt/Send | Send |
|---------|----------|-------------|------|

OBS! Timane skal registerast fortløpande og sendast til leiar seinast siste dag i kvar månad.

## Saksgang

Gå inn på fana «Liste» for å få ei oversikt over fråværet ditt og/eller ferie.

| Visma Enterprise Hjem     | Meg selv Med         | arbeidere Fak | kturaer Økonomi       | BI |                        |           | Ωø | Logg av |
|---------------------------|----------------------|---------------|-----------------------|----|------------------------|-----------|----|---------|
| Personalia Personalskjema | Pårørende Kompetanse | Dokumenter    | Søknader Reiseregning |    |                        |           |    |         |
| Kalende                   |                      |               |                       |    |                        | -         | Ny | ~       |
| Ogpgaver Saksgang         | Alle                 |               |                       |    | Alle Timelister Fravær | Ferie     |    |         |
| Selskap                   | Skjema               |               | Status                |    | Periode                | Opprettet |    | $\odot$ |

Under **oppgåver**, finn du meldingar/søknader som du har lagra men ikkje sendt og søknader som er avvist av leiar.

| Kalender Liste         |  |
|------------------------|--|
| Oppgaver Saksgang Alle |  |

Under **Saksgang** finn du oversikt over alle meldingar/søknader som er undervegs i saksgang:

| Kalender Liste |            |             |                         |           |
|----------------|------------|-------------|-------------------------|-----------|
| Oppgaver Saks  | sgang Alle | 2018 × Alle | Timelister Fravær Ferie |           |
| Selskap        | Skjema     | Status      | Periode                 | Opprettet |

Kollonna for «status» seier noko om kvar i saksgangen den enkelte meldinga/søknaden er:

- Ikkje levert den tilsette har oppretta og lagra meldinga, men ikkje sendt den
- Attestering til behandling hjå næraste leiar
- Til overføring leiar har godkjent fråvær, ventar på overføring til lønssystem
- Overført økonomikontoret har overført fravær til lønssystem
- Avvist returnert til den tilsette

Har du spørsmål spør leiaren din eller ta kontat med

Connie Heggøy - <u>connie.heggoy@askvoll.kommune.no</u> – tlf 57730714

Ferie og fråvær på web – brukardokumentasjon